## MANUAL DE COMO PROTOCOLAR REQUERIMENTO JUNTO À SUPERINTENDÊNCIA DE PATRIMÔNIO IMOBILIÁRIO

Para solicitação de Retificação de Imóvel Urbano, Anuência de Estradas Vicinais, Processos Administrativos – Requerimentos Diversos, seguir o passo a passo abaixo.

1º PASSO: Entrar no site da Prefeitura de Rio Verde – <u>https://www.rioverde.go.gov.br/</u>, na aba "SERVIÇOS CIDADÃO", clicar na opção 'Abertura Protocolo de Serviços' (a opção Abertura Protocolo de Serviços nem sempre estará como 1ª opção como destacado na imagem abaixo).

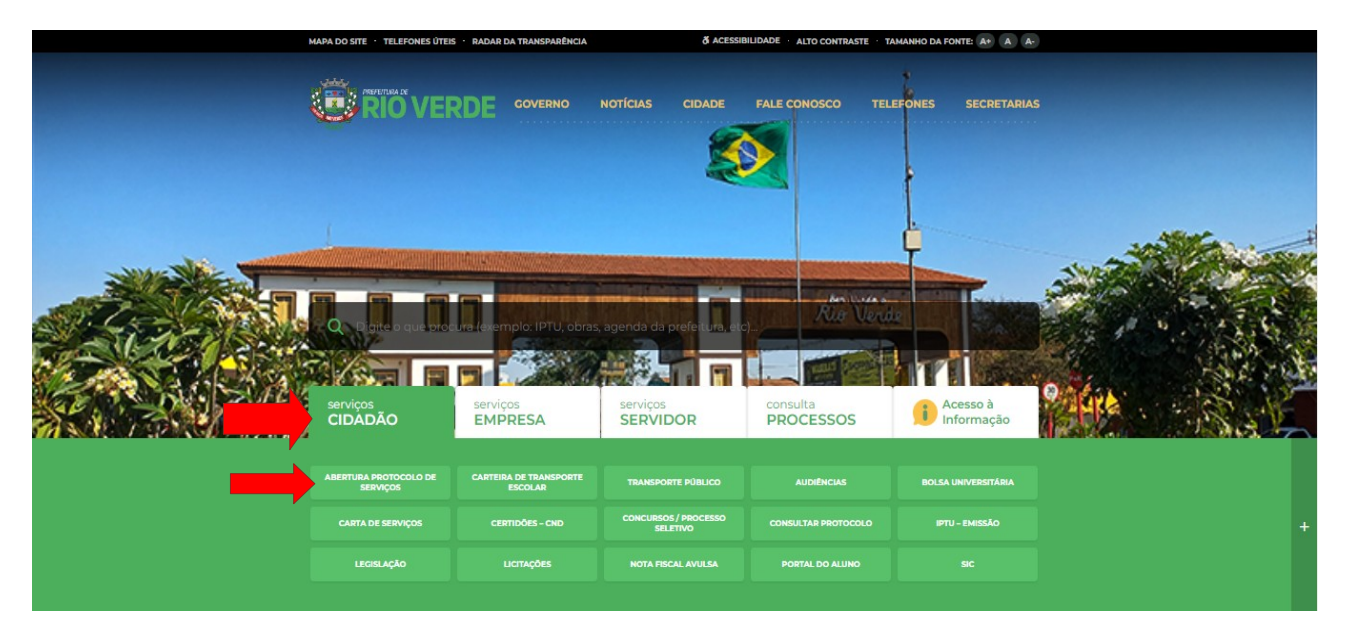

2º PASSO: Após clicar em 'Abertura Protocolo de Serviços', será redirecionado para a página de "Solicitações Diversas". Antes de continuar, é importante fazer o Login no sistema Centi, se acaso não tiver cadastro, precisará criar um – na opção "Cadastre-se" (o e-mail que será cadastrado, irá ser utilizado nos próximos passos para criar o protocolo).

| Scenti MUNICIF      | IO DE RIO VERDE           | Pesquisar no site Q |          | Cadastre-se Login |
|---------------------|---------------------------|---------------------|----------|-------------------|
| Acessibilidade      |                           |                     |          |                   |
| Acesso à Informação | Departamento              | Assunto             |          |                   |
| Ouvidoria           | Selecione um Departamento | ✓ Digite um Assunto | <b>~</b> |                   |

3° PASSO: Após fazer o Login no sistema, é só dar continuidade conforme descrito abaixo:

- No campo DEPARTAMENTO selecione a opção SUP. DE PATRIMÔNIO IMOBILIÁRIO;
- No campo ASSUNTO selecione qual o tipo de serviço deseja solicitar (RETIFICAÇÃO DE IMÓVEL URBANO; ANUÊNCIA DE ESTRADA VICINAL; PROCESSO ADMINISTRATIVO – REQUERIMENTOS DIVERSOS; REVITALIZAÇÃO DE ESPAÇO PÚBLICO (PARKLET OU DECK));
- Em DESCRIÇÃO informe o endereço do imóvel (com Rua, Quadra, Lote, Bairro, conforme descrito) e o código do imóvel encontrado na CND;
- No campo CÓDIGO DO IMÓVEL informe o código do imóvel (CCI) (necessário quando for escolhido o Assunto: 'Retificação de Imóvel Urbano') e clique na lupa;
- Após vinculado, informe o NOME do proprietário;

- Informe o número de telefone e e-mail do PROPRIETÁRIO;
- Logo após informe, os SEUS DADOS (de quem está protocolando os documentos quem está logado no Sistema Centi) com NOME, CPF, TELEFONE e E-MAIL;
- Após todos os dados informados, anexe os documentos solicitados;
- Marque a opção "NÃO SOU UM ROBÔ";
- Clique em "ENVIAR" para finalizar.

|                      | Pesquisar no site Q                        |                       |                                          |                                         | Cadastre-se |
|----------------------|--------------------------------------------|-----------------------|------------------------------------------|-----------------------------------------|-------------|
| Acessibilidade       | Inicio > Solicitações Diversas             |                       |                                          |                                         |             |
| Acesso à Informação  | Departamento Assunto                       |                       | *ATENÇÃO: É OBRIGA                       | TÓRIO INFORMAR (RUA, QUADRA, LOTE,      |             |
| Ouvidoria            | SUP. DE PATRIMONIO IMOBILIARIO 🗸 RETIFIC   | AÇAO DE IMOVEL URBANO | ✓ BAIRRO E O CÓDIGO<br>DA COLICITAÇÃO: O | DO IMÓVEL) NO CAMPO ABAIXO (DESCRIÇÃO   | 0           |
| Solicitações         |                                            |                       | NA CERTIDÃO NEGAT                        | IVA COM O CPF/CNPJ (PROPRIETÁRIO) ABAI) | (O          |
|                      |                                            |                       | DA INSCRIÇÃO MUNIO                       | VIPAL - CONFERIR SE O ENDEREÇO          |             |
| SIC FISICO           | Descrição                                  |                       | CORRESPONDEND                            | IOVEE DA SOEIOTIAÇÃO.                   |             |
| e-SIC                |                                            |                       |                                          |                                         |             |
| Estatísticas         |                                            |                       |                                          |                                         |             |
| Perguntas Frequentes | Anônimo                                    | Código do Imóvel      | 0                                        |                                         |             |
| Glossário            | • Nao Sim                                  |                       | <u> </u>                                 |                                         |             |
| Mana do Sito         | Nome                                       |                       | CPF/CNF                                  | L                                       |             |
| mapa do Sile         | T-1-6                                      | E and                 |                                          | D                                       |             |
| Receitas             | Teletone                                   | E-mail                |                                          | E-MAIL                                  |             |
| Despesas             |                                            |                       |                                          |                                         |             |
| Consultas            | Solicitante/Requerente                     |                       | CPF/CNF                                  | J Solicitante                           |             |
| Servidor             | E-mail Solicitante                         |                       | Telefone                                 | Solicitante                             |             |
| Servicos ao Cidadão  |                                            |                       |                                          | ounderte                                |             |
|                      | Relacionar Protocolo                       |                       |                                          |                                         |             |
| Prestando Contas     | Não Sim                                    |                       |                                          |                                         |             |
| Nota Fiscal          |                                            |                       |                                          |                                         |             |
| Licitações           | CERTIDAO DE INTEIRO TEOR ATUALIZADA*       |                       |                                          |                                         |             |
| Contratos            | Lisconier arquivo ivennum arquivo esconido |                       |                                          |                                         |             |